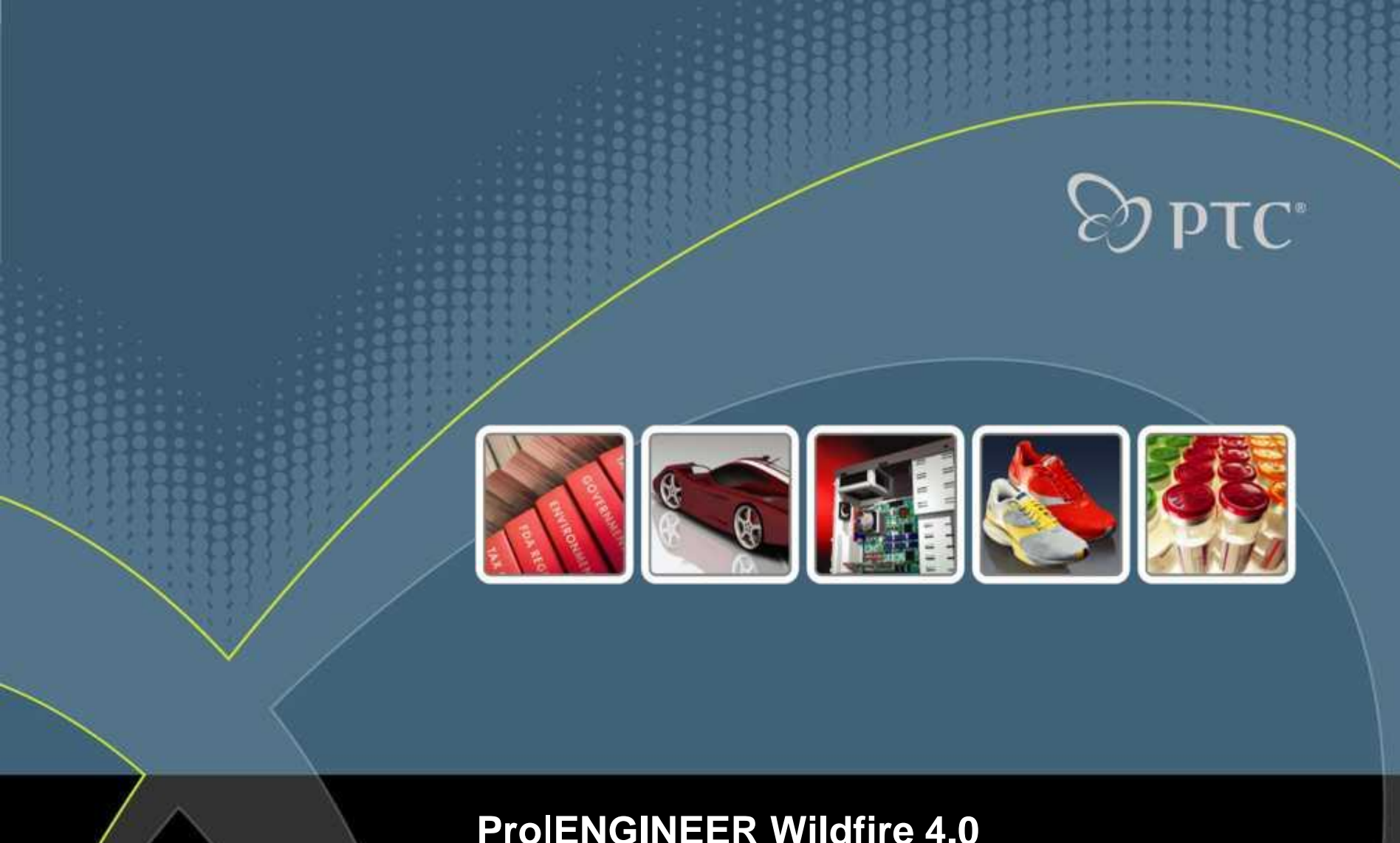

Pro|ENGINEER Wildfire 4.0 NC Update Workshop Auszug interne Maschinensimulation Beat Fretz, PTC München

#### Erweiterte Projekte – Maschinensimulation innerhalb von Pro/NC

#### Maschinenkinematik in Pro/NC .....

- Fräsen und Drehen
- Pfad testen mit dynamischer Kollisionsprüfung
  - 3D Werkzeug, Halter, Spannmittel
  - Stop bei Kollision
- Simulation mit Maschinenkinematik
  - Definition der Maschine in Pro/E als Mechanismus
    - 2 CSYS : TOOL\_POINT und MACH\_ZERO
    - 3D Werkzeug benötigt ein CSYS namens TOOL\_POINT
  - Zuordnung des Mechanismusmodells zur Arbeitszelle in Pro/NC
    - Suchpfad : Pro\_mf\_workcell\_dir
  - Maschine wird beim Pfad testen benutzt
    - Kollisionsprüfung

| 🖬 Wkzę                                           | gMaso   | hinen-   | Einst | ellung   | 8    |                      |            |                         |         |
|--------------------------------------------------|---------|----------|-------|----------|------|----------------------|------------|-------------------------|---------|
| Datei                                            |         |          |       |          |      |                      |            |                         |         |
| 🗅 🔗                                              | 😐 🗙     | 2        |       |          |      |                      |            |                         |         |
| Maschinenname                                    |         | SIEMENS  |       |          | ~    | CNC-Steuerung        |            |                         |         |
| Maschinentyp                                     |         | Fräsen 💌 |       |          | *    | Position             |            |                         |         |
| Anzahl der Achsen                                |         | 5-Achsen |       |          |      |                      |            |                         |         |
| Ausgeben                                         | Spindel | Vorschub | Wkzge | WkzgStre | ecke | Angepasste<br>Zyklen | Kommentare | Maschinen-<br>Baugruppe |         |
| Maschinenbaugruppe<br>TovL withdoor.asm Vorschau |         |          |       |          |      | k                    | Koordinat  | ensystem<br>DEF_CSYS    |         |
|                                                  |         |          |       |          |      |                      |            |                         |         |
|                                                  |         |          |       |          |      |                      | OK         | Abbrechen               | Zuweise |

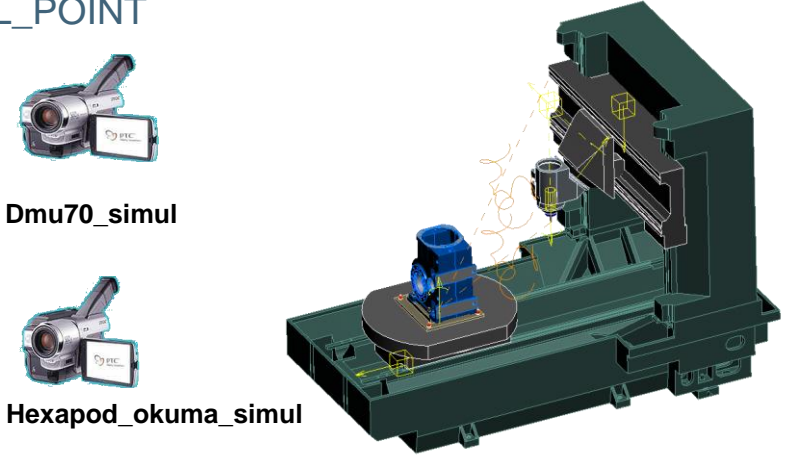

Der Inhalt folgender Übung besteht aus dem Aufbau einer 5-Achsen Laserschneidmaschine, sowie der Simulation des Werkzeugwegs

- Es handelt sich um eine 5 Achsen Laserdyne Maschine
  - 3 Linearachsen
  - 2 Rotaryachsen
- Setzen Sie das Arbeitsverzeichnis auf EX10
  - Laden Sie das config.pro vom Verzeichnis EX10
    - Hier wird die Option "pro\_mf\_workcell\_dir" als Bibliothekspfad f
      ür die Maschinen gesetzt

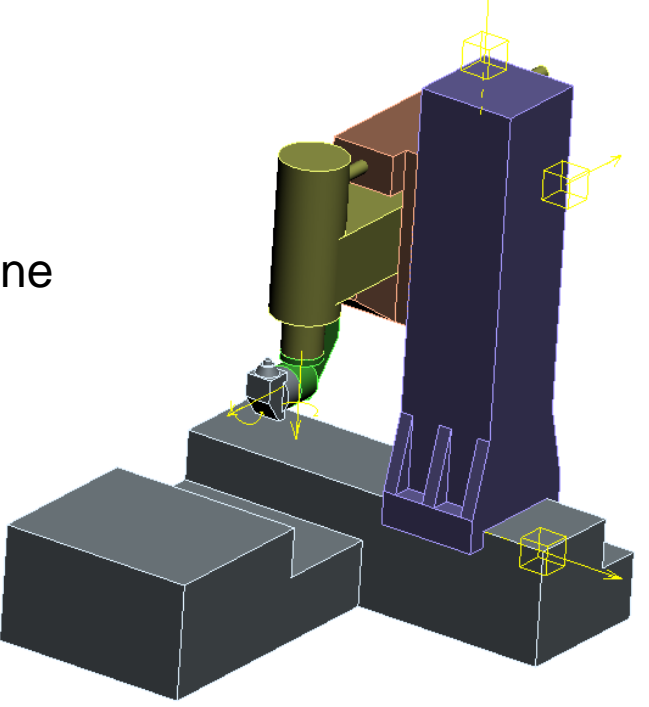

## **Эртс**

Both collectors Select component iter Select assembly item Move Component

### Übung - Maschinenkinematik

#### Wir bauen eine 5-Achsen Maschine als Mechanismus

- Erzeugen Sie eine neue Baugruppe : "laserdyne\_5ax"
  - Verwenden Sie das *inlbs\_asm\_design.asm* als Startvorlage (aus dem lokalen Verzeichnis)
- Als erstes bauen wir base.prt und positionieren das Bauteil mit "Standard"
- Einbau der Komponente f
  ür die X-Achse: xaxis.prt
  - Schubgelenk wählen
    - Kanten ausrichten
    - Ausrichtung von Oberfläche (base.prt) und Unterfläche (xaxis.prt)
    - Ausrichten von zwei Seitenflächen
    - Position auf 20 einstellen und als Regen Value speichern

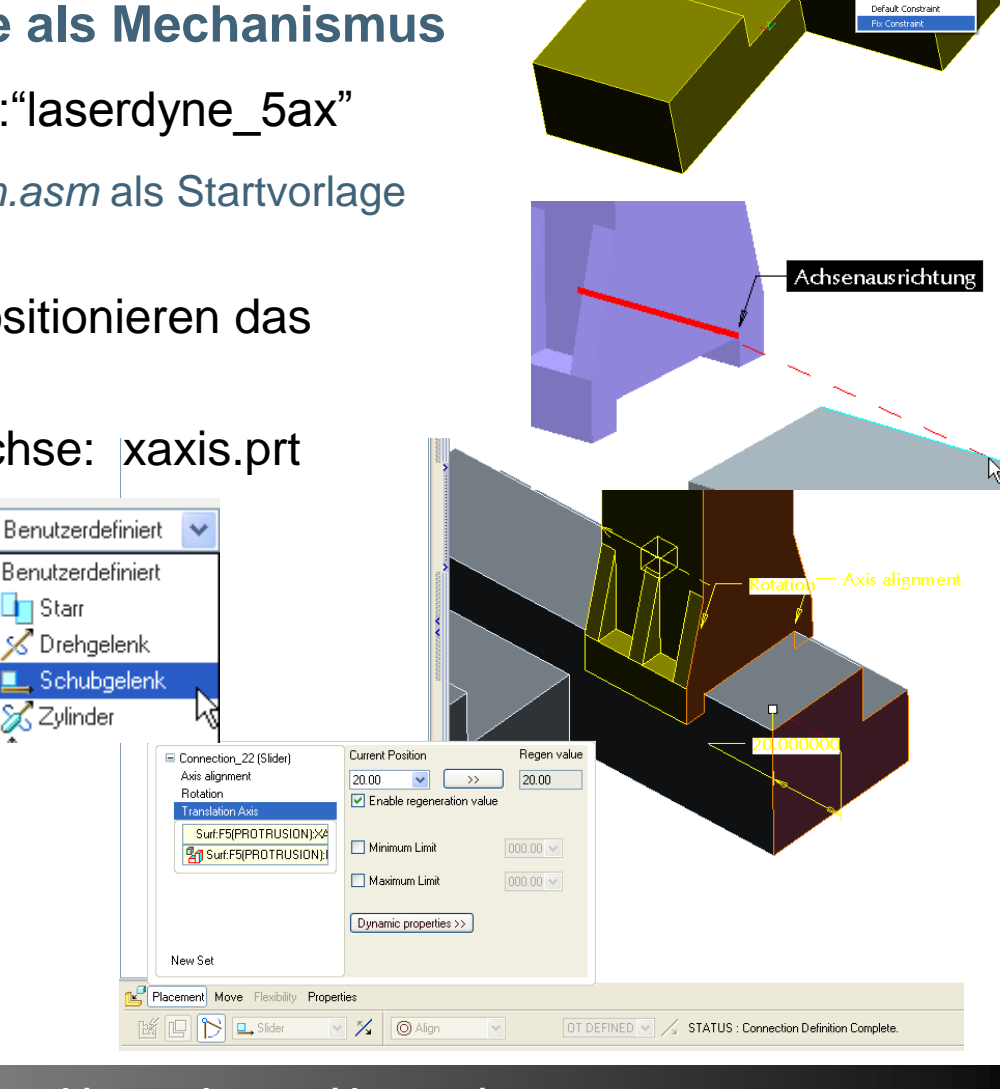

#### Ľ Komponente für die Z Achse einbauen : zaxis.prt

**□\_**, !

- Schubgelenk
  - Kanten ausrichten
  - Seitenflächen ausrichten
  - Die beiden oberen Flächen ausrichten als Verschiebe referenz
  - Translation 20 als Regenerierungswert einstellen
    - Optional Limits definieren

E Connection\_24 (Sider)

Sut FSPROTRUSION

Placement Move Properties

19 13 L 14

Surf F5(PRIOTRUSION):X

Auis alignment

New Set

**Current Position** 

Dynamic properties >>.

20.00

- % 0 ----

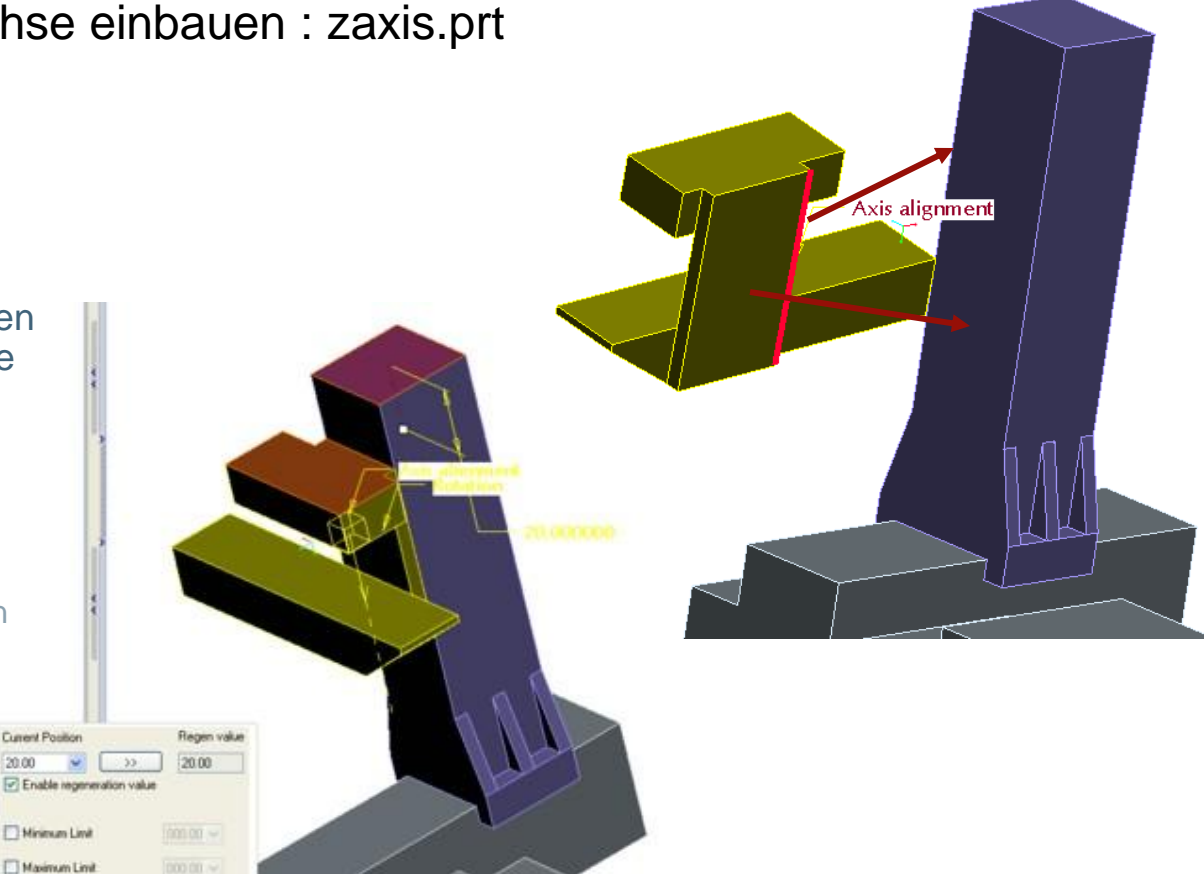

Forward looking information subject to change without notice

OT CEFINED . /a STATUS : Connection Definition Complete

TC

- Komponente für die Y Achse einbauen : yaxis.prt
  - Schubgelenk

- ⊒\_, !
- Kanten ausrichten
- Seitenflächen ausrichten
- Die beiden hinteren Flächen ausrichten
- Translationswert auf 5 und Regenerierungswert einstellen
  - Optional Limits definieren

Connection\_25 (Slider) Axis alignment

A Sut F5PROTRUSION

Rotation

New Se Placement Move Flexibility

🛛 🏷 🖳 Sider

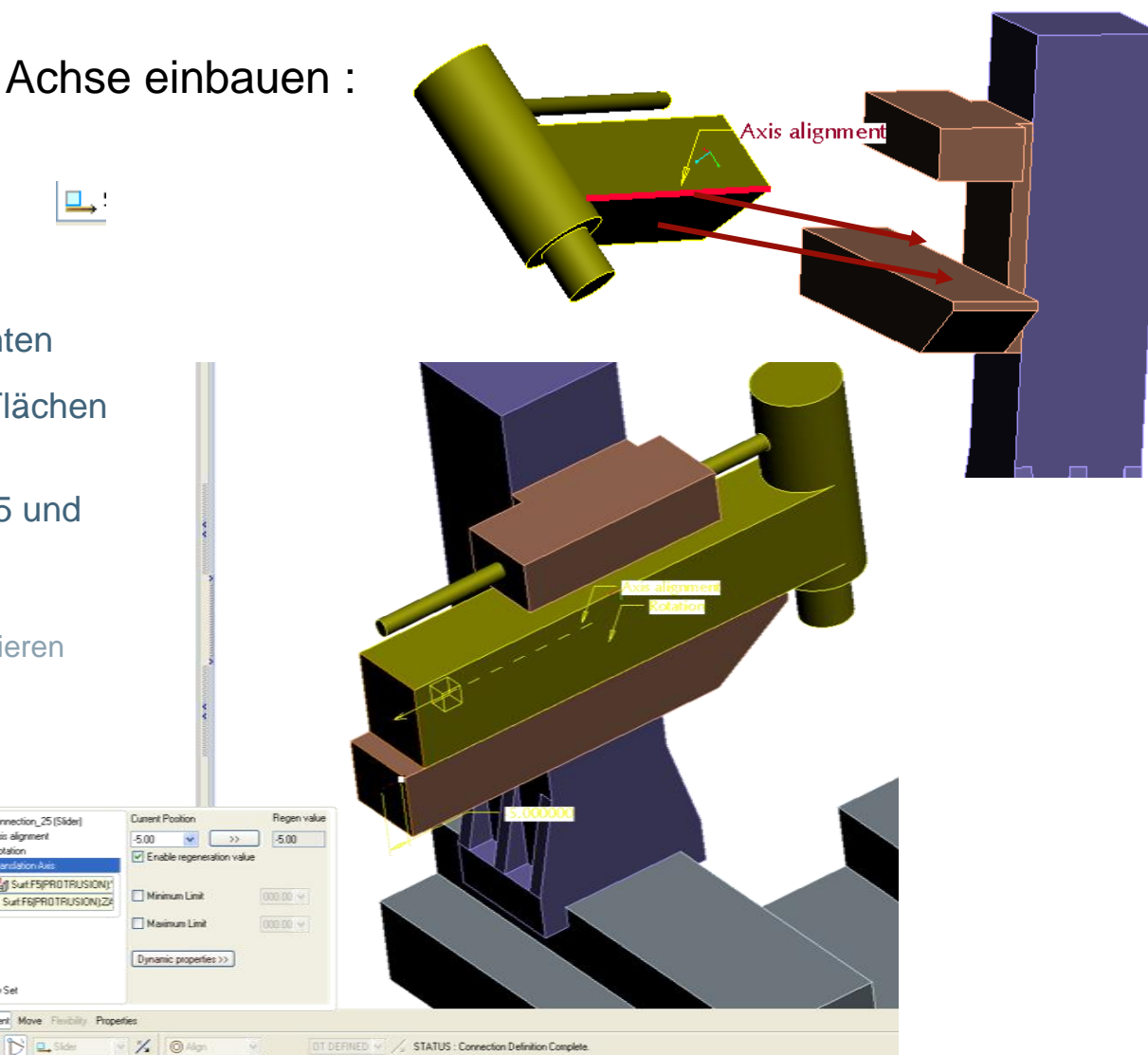

Forward looking information subject to change without notice

**PTC**<sup>®</sup>

് ം Komponente für die C Achse einbauen : : caxis.prt

- Drehgelenk
  - Ausrichten der beiden Rotationsachsen
  - Ausrichten der Oberfläche von C und Unterfläche von Y Achse
  - Orientieren Sie als drittes die Seitenflächen
  - Regenerierungswert 0 einstellen

Translation

New Sel

C N Km

A\_4 × A\_5 A 1 **Cuttent Position** Regen value E Connection\_28 (Pin) Asia alignment 0.00 ¥ [] 33 0.00 Enable regeneration value SulF7(PROTRUSION) CA Minimum Limit (Sof FSPRDTRUSION) Maximum Limit Dynamic properties >>> Placement Move Properties - % En.

OT OF THE - / STATUS Connection Definition Complete.

**PTC**<sup>®</sup>

Komponente f
ür die B Achse einbauen : daxis.prt

- Drehgelenk
- ×

Current Position

Minimum Limit

Maximum Limit

÷

Enable regeneration value

0.00

- Ausrichten der beiden Rotationsachsen
- Ausrichten der beiden Seitenflächen
- Ausrichten der beiden Oberflächen
- Regenerierungswert einstellen

Sut FEPROTRUSION: D

Sut F7(PROTRUSION)

Econnection\_30 (Pin) Axis alignment

Translation

totation As

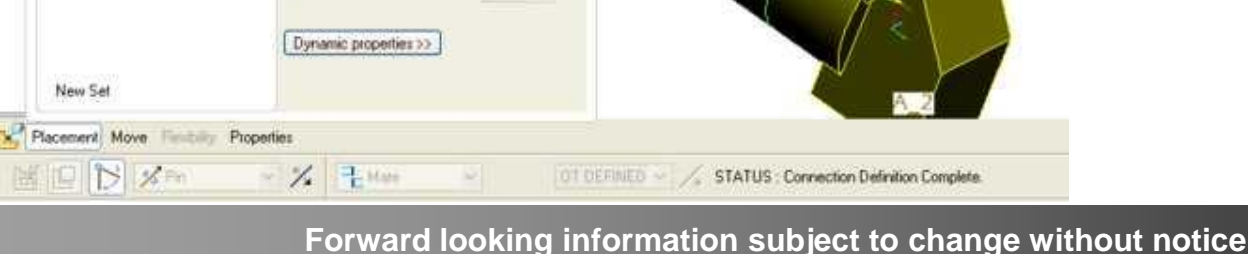

**Regen value** 

0.00

32

A 3

A 1

A 2

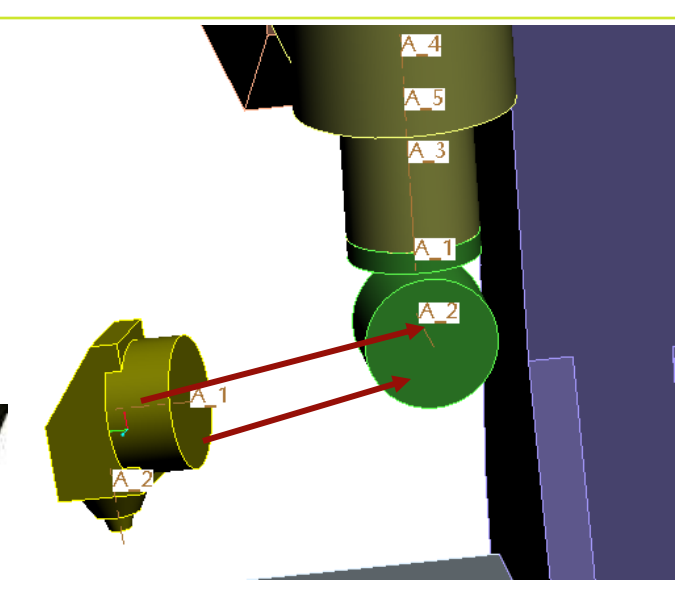

**PTC**<sup>®</sup>

#### Wir benötigen noch 2 Koordinatensysteme:

- TOOL\_POINT : wird von Pro/NC benutzt, um das Werkzeug zu positionieren
  - Definieren Sie das CSYS an der Spitze des daxis.prt.
- MACH\_ZERO : wird von Pro/NC zur Positionierung der zu bearbeitenden Teile benutzt
  - Definieren Sie das CSYS in der Mitte des Tisches
- Achtung: Beide oben erzeugten Koordinatensysteme müssen in der Baugruppe liegen !!

#### Speichern Sie die Baugruppe

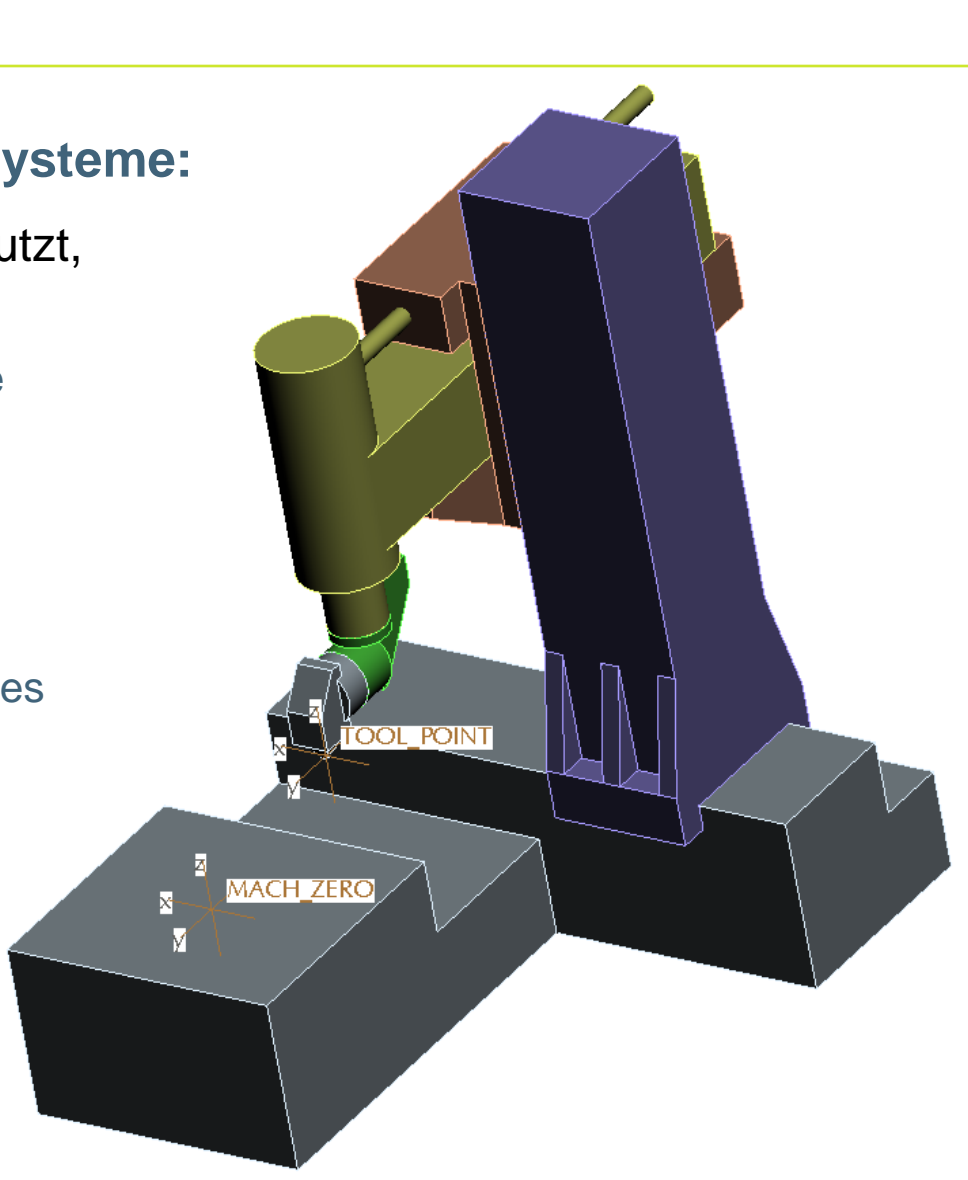

### . 🔊 ртс

#### Übung - Maschinenkinematik

# Nun wollen wir unsere Maschine zur Simulation benutzen

- Öffnen Sie: laser\_test.mfg
- Wählen Sie im Modellbaum die Leitkurvenbeabeitung und testen den Weg
  - Zeigt die Standard Simulation innerhalb Pro/NC
- Zuordnen der Maschine zur Arbeitszelle
  - Öffnen Sie unter Operation die Arbeitszellen Definition 👘
    - Wählen Sie die Baugruppe
      - laserdyne\_5ax.asm
      - Wählen Sie ACSO in der NC Baugruppe als Programmnullpunkt ACS0 wird dann auf MACH\_ZERO der Maschine gesetzt
      - Vorschau zeigt Maschinenmodell
      - OK
- o Nun sind wir bereit f
  ür die Simulation!

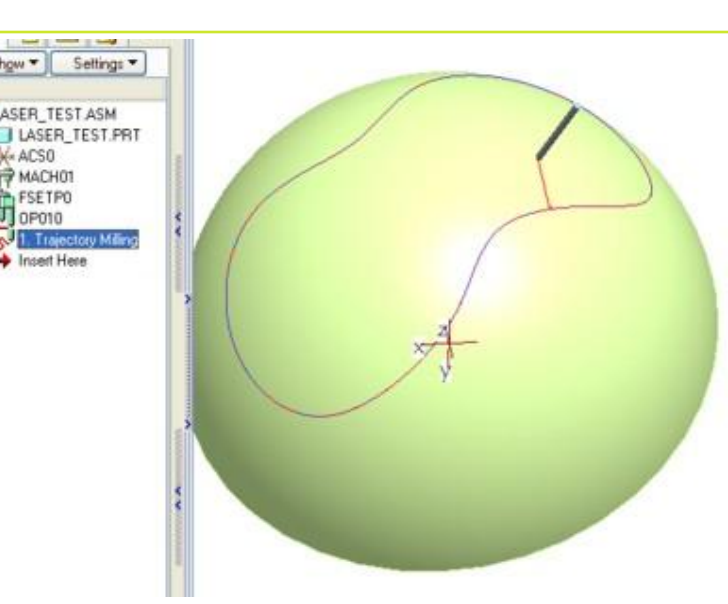

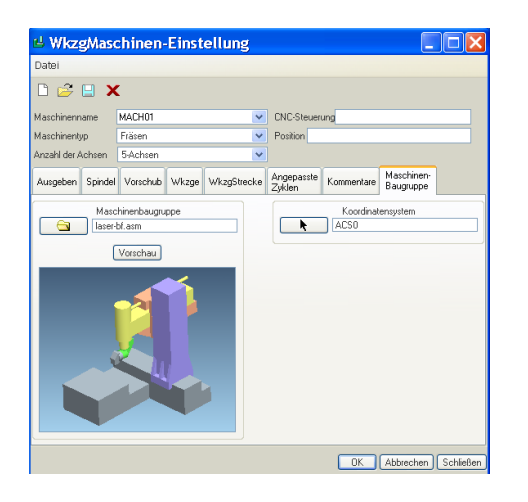

#### Simulation der Maschinenkinematik

- Selektieren Sie die Trajectory NC Sequenz, rechte Maustaste und Maschine abspielen
  - Mechanism wird gestartet mit der Maschinenbaugruppe
  - Das Werkzeug sitzt auf TOOL\_POINT
  - Die NC Baugruppe auf MACH\_ZERO
  - Die Simulation wird direkt durch das CL\_Data getrieben
  - In Mechanism kann die Kollisionsbetrachtung gesetzt werden
    - Tools/Baugruppeneinstellung/Einstellungen f
      ür Kollisionspr
      üfung
- Starten Sie die Animation!

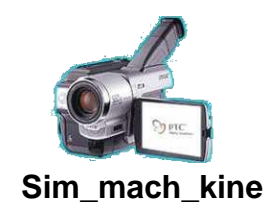

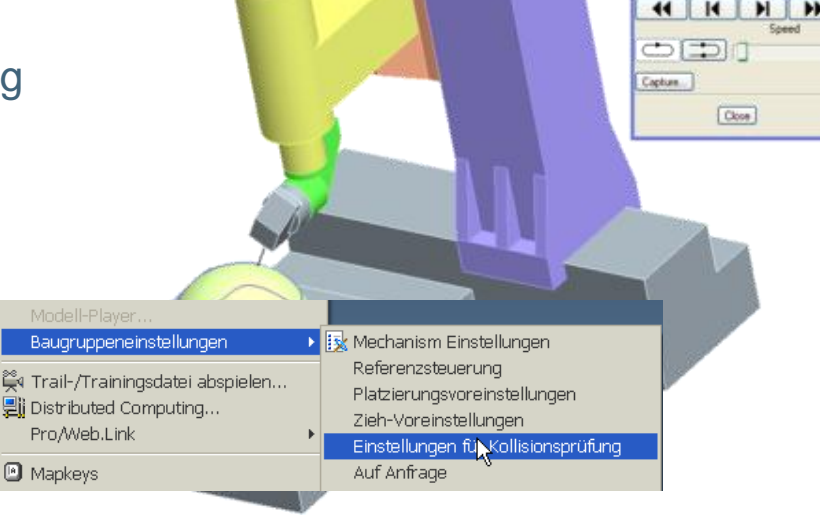

Delete

Group

Suppress Modify

Rename Edit Definition Edit References

Pattern... Submit Now Submit Later

Play Path Machine Play

Save Sequence Parameters

up No

Insert Here